## Exercício 1e - Ataque de Sniffing de pacotes em protocolos sem segurança

**Objetivo**: Realizar uma análise de um ataque de *sniffing* (que intercepta pacotes trafegados na rede para analisar o seu conteúdo) para depois aplicar configurações devidas para sanar esses problemas de segurança.

Cenário inicial: Endereços IPs configurados nas interfaces dos equipamentos.

- 1. Acesse o **Cliente\_Domestico** e inicie uma captura no wireshark na interface eth0.
- 2. No terminal Termit, realize uma conexão via telnet ao MikrotikClientes.

```
#telnet 4d0c:XX:0c00::1
user: admin
password: SenhaAdmin
```

```
Para fazer logoff do terminal do MikrotikClientes e voltar para o terminal Termit do Cliente_Domestico use o comando: quit
```

- 3. No wireshark, analise os pacotes e busque a senha usada durante a conexão telnet.
  - a. Para isso, use o seguinte filtro telnet no wireshark.
  - b. Selecione um dos pacotes telnet.
  - c. Com o botão direito do mouse, selecione a opção "follow tcp stream".
  - d. Veja as informações da comunicação telnet e busque a senha usada.
- 4. No terminal, realize os seguintes comandos NMAP para descobrir as portas e serviços abertos em TCP e UDP em IPv6.

```
#nmap -6 -sS 4d0c:XX:0c00::1
#nmap -6 -sU 4d0c:XX:0c00::1
```

A varredura de portas dos serviços UDP pode demorar muito, caso queira pará-la, use CTRL + C.

 Após identificar todas essas portas e serviços abertos, vamos tomar algumas medidas de segurança para proteger o MikrotikClientes. Acesse esse roteador e liste todos os serviços habilitados nele usando o comando a seguir.

```
/ip service print
Flags: X - disabled, I - invalid
    NAME
                   PORT ADDRESS
#
0
   telnet
                     23
                      21
1
  ftp
2
                     80
   WWW
3
   ssh
                    6022
                    443
4 XI www-ssl
5
   api
                    8728
6
   winbox
                    8291
7
   api-ssl
                    8729
```

- 6. Desabilite todos os serviços que não serão usados nesse roteador.
  - a. Desabilite o telnet, porque esse protocolo não é seguro para acesso remoto ao roteador, como vimos anteriormente. Para acesso remoto use SSH.

```
/ip service disable telnet
```

b. Desabilite o FTP, pois não usaremos transferência de arquivos.

```
/ip service disable ftp
```

c. Desabilite o HTTP.

/ip service disable www

d. Desabilite o HTTPS, que nessa versão está desabilitado por padrão.

/ip service disable www-ssl

e. Desabilite a opção de pegar informações do roteador por API.

```
/ip service disable api
/ip service disable api-ssl
```

f. Desabilite o testador de banda.

/tool bandwidth-server set enabled=no

g. Desabilite que o mikrotik atue como um servidor DNS cache. Nessa versão, ele está desabilitado por padrão.

/ip dns set allow-remote-requests=no

h. Desabilite o acesso via sockets no mikrotik. Nessa versão, ele está desabilitado por padrão.

/ip socks set enabled=no

i. Desabilite o acesso via LAN sem IP definido.

```
/tool mac-server set allowed-interface-list=none
/tool mac-server mac-winbox set allowed-interface-list=none
```

j. Desabilite a descoberta na LAN.

/tool mac-server ping set enabled=no

k. Desabilite o *Router Management Overlay Network* para diminuir a interface de ataque. Nessa versão, ele está desabilitado por padrão.

/tool romon set enabled=no

I. Desabilite os protocolos MNDP, CDP e LLDP que ficam procurando roteadores na rede.

/ip neighbor discovery-settings set discover-interface-list=none

m. Desabilite o proxy. Nessa versão, ele está desabilitado por padrão.

/ip proxy set enabled=no

n. Desabilite o UPnP. Nessa versão, ele está desabilitado por padrão.

/ip upnp set enabled=no

o. Desabilite o cliente DHCP da interface ether1.

/ip dhcp-client print
/ip dhcp-client remove 0

7. Liste todos os pacotes habilitados no roteador.

| /system package print |                  |         |           |
|-----------------------|------------------|---------|-----------|
| Flag                  | gs: X - disabled |         |           |
| #                     | NAME             | VERSION | SCHEDULED |
| 0                     | dude             | 6.45.8  |           |
| 1                     | routeros-x86     | 6.45.8  |           |
| 2                     | system           | 6.45.8  |           |
| 3                     | ipv6             | 6.45.8  |           |
| 4                     | ups              | 6.45.8  |           |
| 5                     | wireless         | 6.45.8  |           |
| 6                     | hotspot          | 6.45.8  |           |
| 7                     | mpls             | 6.45.8  |           |
| 8                     | routing          | 6.45.8  |           |
| 9                     | ррр              | 6.45.8  |           |
| 10                    | dhcp             | 6.45.8  |           |
| 11                    | security         | 6.45.8  |           |
| 12                    | advanced-tools   | 6.45.8  |           |
|                       |                  |         |           |

8. Desabilite os pacotes não utilizados e reinicie o roteador para aplicar as mudanças.

```
/system package disable wireless,dude,ups,hotspot,mpls,dhcp,ppp,\
advanced-tools
/system reboot
```

\*Verifique se você realmente não utiliza esses pacotes antes de desabilitar

9. Liste as interfaces para ver o índice de cada uma.

```
/interface print
Flags: D - dynamic, X - disabled, R - running, S - slave
#
      NAME
                                       TYPE
                                               ACTUAL-MTU L2MTU
0 R ether1
                                       ether
                                                       1500
1 R ether2
                                       ether
                                                       1500
2 R ether3
                                       ether
                                                       1500
3 R ether4
                                       ether
                                                       1500
```

10. Desabilite as interfaces que não estão em uso (ether4 que está listada com índice 3).

/interface set 3 disabled=yes